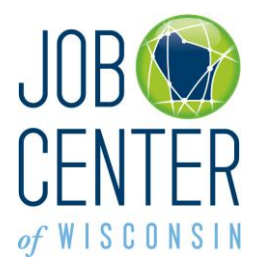

### Job Match Profile Instructions for Unemployment Insurance (UI) Claimants and Re-Employment Services (RES) Participants

Read the Job Seeker Terms of Use. Click on the **I Accept** button. (The Terms of Use only appears the first time you access the Job Match Profile.)

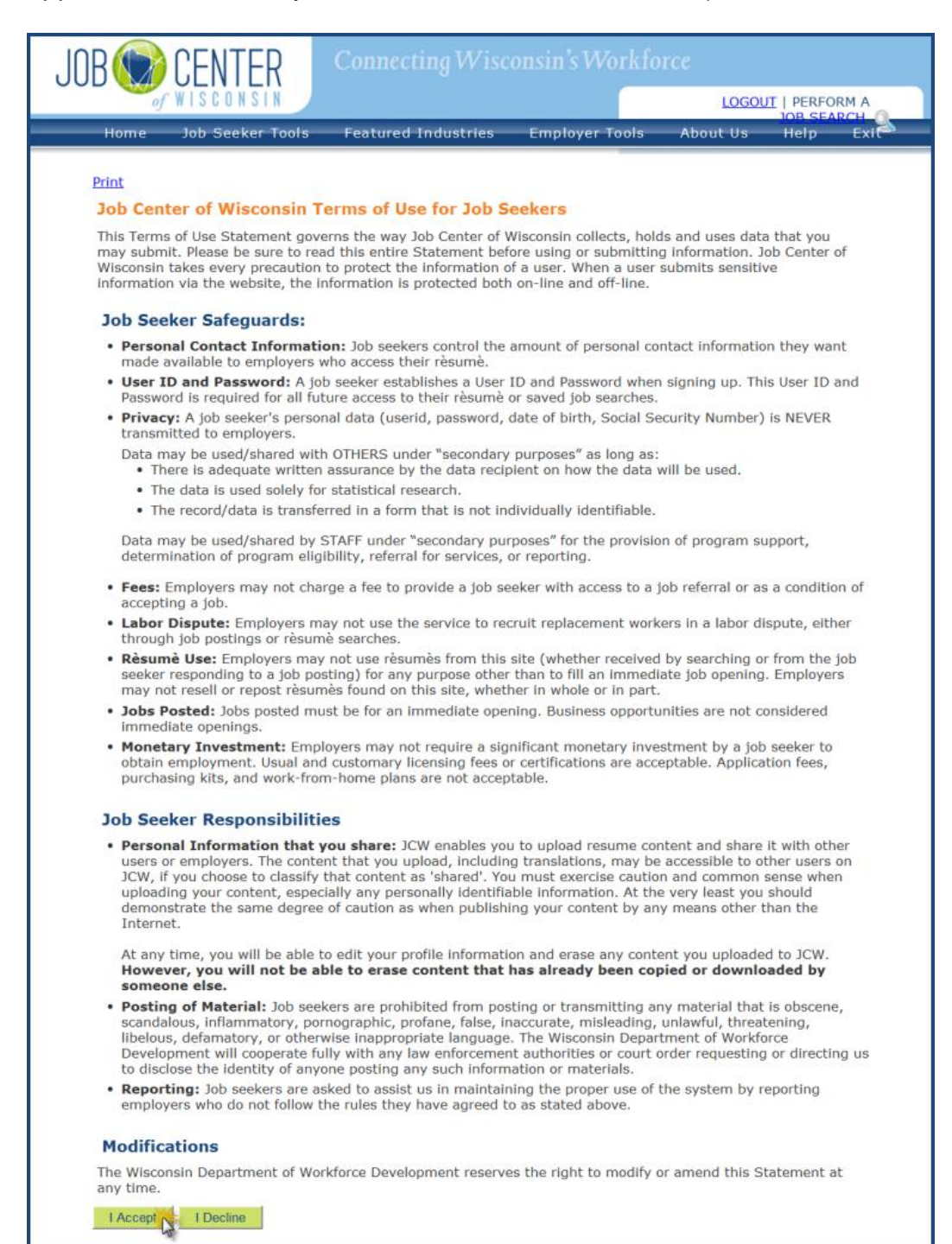

#### **Getting Started**

Click on the **View More** links and the **Need help?** links to read additional information about the Job Match Profile process.

- Be as thorough and complete when creating your Job Match Profile as you would be when you prepare a résumé. You will be selected for review by employers based on the information on your Job Match Profile, not your uploaded or web-linked résumé.
- You can 'copy and paste' from your résumé into the appropriate fields on the Job Match Profile.
- Use good grammar and complete sentences when creating your Job Match Profile.
- Spelling counts. Fully spell out all words and phrases. Do not use acronyms without spelling out what the acronym stands for.
- Liberally use keywords that employers will search for in your Job Match Profile.
- Click on the Need help? links on each page when you have a question or unsure about how to enter information.

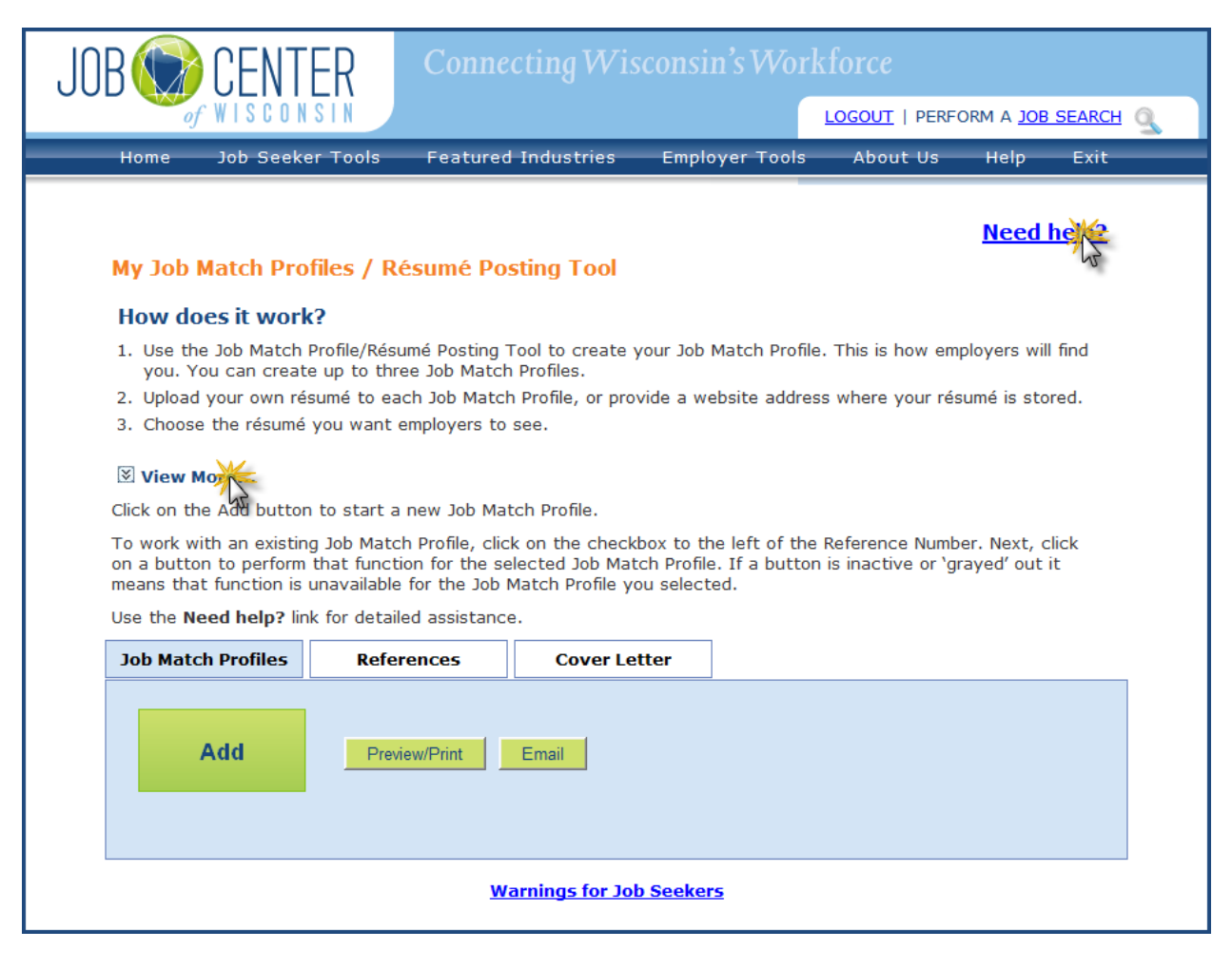

To begin creating a Job Match Profile, click on the **Add** button.

| JOB 🛞 CENTER                                                                                                    | Conne                                                                                                    | cting Wis                                             | consin                                   | 's Work                          | force                                |                                |             |
|----------------------------------------------------------------------------------------------------|----------------------------------------------------------------------------------------------------|-------------------------------------------------------|------------------------------------------|----------------------------------|--------------------------------------|--------------------------------|-------------|
| of WISCONSIN                                                                                                    |                                                                                                    |                                                       |                                          |                                  | LOGOUT   PERF                        | ORM A JOB S                    | SEARCH      |
| Home Job Seeker Too                                                                                                    | s Featured                                                                                                    | l Industries                                          | Employ                                   | er Tools                         | About Us                             | Help                           | Exit        |
| My Job Match Profiles ,                                                                                                    | <sup>/</sup> Résumé Po                                                                                                    | sting Tool                                            |                                          |                                  |                                      | <u>Need h</u>                  | <u>elp?</u> |
| How does it work?                                                                                                    |                                                                                                    |                                                       |                                          |                                  |                                      |                                |             |
| <ol> <li>Use the Job Match Profile/<br/>you. You can create up to</li> </ol>                                                                                                    | Résumé Posting '<br>three Job Match                                                                                             | Tool to create y                                      | your Job M                               | atch Profile                     | . This is how em                     | ployers will f                 | find        |
| 2. Upload your own résumé t                                                                                                    | <ol> <li>Upload your own résumé to each Job Match Profile, or provide a website address where your résumé is stored.</li> </ol> |                                                       |                                          |                                  |                                      |                                | ed.         |
| <ol><li>Choose the résumé you want de la construcción de la construcción de la construcci</li></ol> | <ol><li>Choose the résumé you want employers to see.</li></ol>                                                                  |                                                       |                                          |                                  |                                      |                                |             |
| S View More                                                                                                    |                                                                                                    |                                                       |                                          |                                  |                                      |                                |             |
| Click on the Add button to sta                                                                                                    | rt a new Job Ma                                                                                                    | tch Profile.                                          |                                          |                                  |                                      |                                |             |
| To work with an existing Job №<br>on a button to perform that fu<br>means that function is unavai                                                                                                    | latch Profile, clic<br>inction for the se<br>able for the Job I                                                                 | k on the check<br>elected Job Mat<br>Match Profile ye | box to the<br>ch Profile.<br>ou selected | left of the<br>If a button<br>d. | Reference Numb<br>is inactive or 'gr | er. Next, cli<br>rayed' out it | ck          |
| Use the Need help? link for d                                                                                                    | etailed assistanc                                                                                                    | e.                                                    |                                          |                                  |                                      |                                |             |
| Job Match Profiles                                                                                                    | eferences                                                                                                    | Cover Le                                              | tter                                     |                                  |                                      |                                |             |
| Add                                                                                                    | Preview/Print                                                                                                    | Email                                                 |                                          |                                  |                                      |                                |             |
|                                                                                                    | w                                                                                                    | arnings for Jo                                        | ) Seekers                                |                                  |                                      |                                |             |

#### <u>Step 1</u>

The information displayed is defaulted from the information you provided when you registered. Any of the information can be updated or changed. Take care to <u>spell everything</u> <u>correctly</u>.

You must have a valid email address. It is a required field. If you have an email address but haven't checked it recently, try to access your email to make sure your account is still active. If your email account is not active, you will need to reactivate it or create a new one. <u>Be sure that your email address is spelled correctly</u>.

## Check your email account regularly (every few days). The Job Center of Wisconsin website and employers will be communicating with you via email.

When you are done entering your information, click on the **Continue** button.

| Job Match Profile /                          | Resumé Posting                                                                                                    | J 1001                                                                |  |
|----------------------------------------------|----------------------------------------------------------------------------------------------------|-----------------------------------------------------------------------|--|
| Save                                         |                                                                                                    |                                                                       |  |
| Work with My Job Match                       | Profiles                                                                                                    |                                                                       |  |
| Your session will time-                      | out after 30 minute                                                                                                    | 5.                                                                    |  |
| Clicking the Save butto<br>minutes.          | on resets the time-o                                                                                                    | ut counter and extends your session time for another 30               |  |
| 🖄 Hide Details                               |                                                                                                    |                                                                       |  |
| Use the Job Match Profile                    | e to ensure that wher                                                                                                    | employers look for candidates, your résumé is what they see.          |  |
| Be thorough! The mo                          | re information you pu                                                                                                    | t in the Job Match Profile, the more likely you will rise to the top. |  |
| <ul> <li>List all the skills, wor</li> </ul> | k history, and educat                                                                                                    | on that you can. The more complete your Job Match Profile, the more   |  |
| likely an employer wi                        | li find you!                                                                                                    |                                                                       |  |
| An asterisk (*) de                           | notes a required                                                                                                    | field.                                                                |  |
| Step 1                                       |                                                                                                    | Need help?                                                            |  |
| <u>Contact Information</u>                   | Contact Infor                                                                                                    | mation                                                                |  |
| Step 2                                       | Enter any missing                                                                                                    | information in the fields below. Review your information for          |  |
| Employment Profile                           | accuracy, spelling, grammar, and capitalization errors.                                                                                                    |                                                                       |  |
| Step 3                                       | Use the Need hel                                                                                                    | <b>p?</b> link for detailed assistance.                               |  |
| Work Experience                              |                                                                                                    |                                                                       |  |
| Step 4                                       | *First Name:                                                                                                    | William                                                               |  |
| Education                                    | * Last Name:                                                                                                    | Eastwood                                                              |  |
| Step 5                                       | Middle:                                                                                                    | F                                                                     |  |
| <u>Availability</u>                          | (abc@def.com)                                                                                                    | williameastwood@sample.net                                            |  |
|                                              | Don't have an ema                                                                                                    | <u>ill?</u>                                                           |  |
| Step 6                                       | Street Address 1:                                                                                                    | 560 Georgian Way                                                      |  |
| <u>Step 6</u><br>Finish/Activate             | Charles A distance in the second second seco |                                                                       |  |
| <u>Step 6</u><br>Finish/Activate             | Street Address 2:                                                                                                    |                                                                       |  |
| <u>Step 6</u><br>Finish/Activate             | Street Address 2:<br>*City:                                                                                                    | Deforest                                                              |  |
| <u>Step 6</u><br>Finish/Activate             | Street Address 2:<br>* City:<br>* State:<br>* Zin:                                                                                                    | Deforest Visconsin                                                    |  |
| <u>Step 6</u><br>Finish/Activate             | Street Address 2:<br>*City:<br>*State:<br>*Zip:<br>Home Phone:                                                                                                    | Deforest Wisconsin S3532 -                                            |  |
| <u>Step 6</u><br>Finish/Activate             | Street Address 2:<br>* City:<br>* State:<br>* Zip:<br>Home Phone:<br>(999 555 1234)                                                                                                    | Deforest Wisconsin  53532 -  (608) 555-2156                           |  |
| <u>Step 6</u><br>Finish/Activate             | Street Address 2:<br>* City:<br>* State:<br>* Zip:<br>Home Phone:<br>(999 555 1234)<br>Alt Phone:<br>(999 555 1234)                                                                                                    | Deforest Wisconsin  53532 -  (608) 555-2156                           |  |

#### <u>Step 2</u>

Whenever you click on the **Save** button or the **Continue** button, your Job Match Profile is saved and the 30 minute time-out period starts over. Note the message that appears at the top of the page.

Be thorough and complete when adding information in the Professional Summary and Skills fields. Use lots of keywords that employers would use to search résumés for people with your skill set.

Click on the Need help? link for more information about what to include, and what not to include, in a Professional Summary, and for examples of how to list your skills.

| Job Match Profil                 | e informatior                                    | n saved. Your Job Match Profile is not yet <i>completed</i> .                                                                   |   |  |
|----------------------------------|--------------------------------------------------|----------------------------------------------------------------------------------------------------|---|--|
| Job Match Profile                | e / Résumé P                                     | Posting Tool                                                                                                    |   |  |
| Save Delete                      |                                                  |                                                                                                    |   |  |
| Work with My Job Mat             | ch Profiles                                      |                                                                                                    |   |  |
| Your session will tim            | e-out after 30 i                                 | minutes.                                                                                                    |   |  |
| Clicking the Save bu<br>minutes. | tton resets the                                  | time-out counter and extends your session time for another 30                                                                   |   |  |
| View More                        |                                                  |                                                                                                    |   |  |
| An asterisk (*) o                | lenotes a rec                                    | quired field.                                                                                                    |   |  |
| Step 1<br>Contact Information    |                                                  | Need help                                                                                                    | 2 |  |
| Ch 0                             | Employmen                                        | nt Profile                                                                                                    | 5 |  |
| Step 2<br>Employment Profile     | Enter your emp<br>concise, yet th                | ployment summary. Employers can search all of these fields, so be<br>horough. All information should be career- or job-related. |   |  |
| Step 3<br>Work Experience        | Use the Need help? link for detailed assistance. |                                                                                                    |   |  |
| Step 4                           | * Professional                                   | Accomplished carpenter with more than nine                                                                                      |   |  |
| Education                        | Dunnary.                                         | Performance-driven leader with expertise in                                                                                     |   |  |
| <u>Step 5</u><br>Availability    |                                                  | carpentry, blueprint reading, framing and Text Limit: 500   Text Entered: 385                                                   |   |  |
| Step 6                           | *Describe your                                   | Experienced in:                                                                                                    |   |  |
| Finish/Activate                  | skills in detail:                                | * Carpentry =                                                                                                    |   |  |
|                                  |                                                  | * Framing +                                                                                                    |   |  |
|                                  |                                                  | Text Limit: 1000   Text Entered: 182                                                                                            |   |  |
|                                  | Certifications,                                  | A                                                                                                    |   |  |
|                                  | Awards:                                          |                                                                                                    |   |  |
|                                  |                                                  | Tayt Limit: 200   Tayt Entered: 0                                                                                               |   |  |
|                                  |                                                  | Text Dinic, 500 [ Text Entered, 0                                                                                               |   |  |
|                                  | If you have a<br>one, do you way                 | National Career Readiness Certificate (NCRC), or if you acquire<br>ant to share that information with employers?                |   |  |
|                                  | Yes                                              |                                                                                                    |   |  |
|                                  | © No                                             |                                                                                                    |   |  |
|                                  | Looking to have                                  | e your résumé or work application stand out from the crowd? The                                                                 |   |  |
|                                  | National Career                                  | r Readiness Certificate is a portable credential that helps build                                                               |   |  |

Select up to three jobs that you are looking for now. This is not your work history. Do not list previous jobs unless those are jobs that you are looking for now. Click on the **Add Job Category** button.

|      | * What type of job(s) are you looking for?                                                                                             |
|------|----------------------------------------------------------------------------------------------------|
|      | You must add at least one Job Category (you may add up to three).<br><u>O*Net OnLine</u> can help you find the best Job Titles to use. |
|      | Add Job Categ                                                                                                    |
|      | << Back Continue >>                                                                                                    |
| Save |                                                                                                    |

Enter a job title and click on the **Search** button.

| * What type of job(s) are you looking for?                                                                                              |
|----------------------------------------------------------------------------------------------------|
| You must add at least one Job Category (you may add up to three).<br><u>O"Net Online</u> can help you find the best Job Titles to use.  |
| Job Category #1                                                                                                    |
| Enter the Job Title for the job you are searching for work as, and then click on the<br>Search button.                                  |
| * Job Title: carpenter Search                                                                                                    |
| Click on the arrow in the box to see the list of possible matches, Click on the best match.                                             |
| <ul> <li>If none of the items is a good match, try changing the Job Title and click on the<br/>Search button again.</li> </ul>          |
| * Category:                                                                                                    |
| Click on the arrow in the box to see the list of choices. Click on the one that matches<br>how much experience you have doing this job. |
| * Years of Experience:                                                                                                    |
| Add Cancel                                                                                                    |
| Add Job Category                                                                                                    |
| << Back Continue >>                                                                                                    |
|                                                                                                    |

Click on the drop-down menu and select the best match from the list.

| * What type of job(s) are you looking for?                                                                                             |
|----------------------------------------------------------------------------------------------------|
| You must add at least one Job Category (you may add up to three).<br><u>O"Net OnLine</u> can help you find the best Job Titles to use. |
| Job Category #1                                                                                                    |
| Enter the Job Title for the job you are searching for work as, and then click on the<br>Search button.                                 |
| * Job Title: Carpenter Search                                                                                                    |
| Click on the arrow in the box to see the list of possible matches. Click on the best match.                                            |
| <ul> <li>If none of the items is a good match, try changing the Job Title and click on the<br/>Search button again.</li> </ul>         |
| * Category: Please select a Category                                                                                                   |
| Click on the arrow Construction Concentration                                                                                          |
| how much experie Rough Carpenters                                                                                                    |
| * Years of Cabinetmakers and Bench Carpenters                                                                                          |
| Experience: Carpenters                                                                                                    |
| Add Car First-Line Supervisors of Construction Trades and E                                                                            |
| Add Job Category Construction Laborers                                                                                                 |
| Inspectors, Testers, Sorters, Samplers, and Weigh<br>Tile and Marble Setters                                                           |
| A continue Setters                                                                                                    |

Click on the drop-down menu to select the number of years of experience you have.

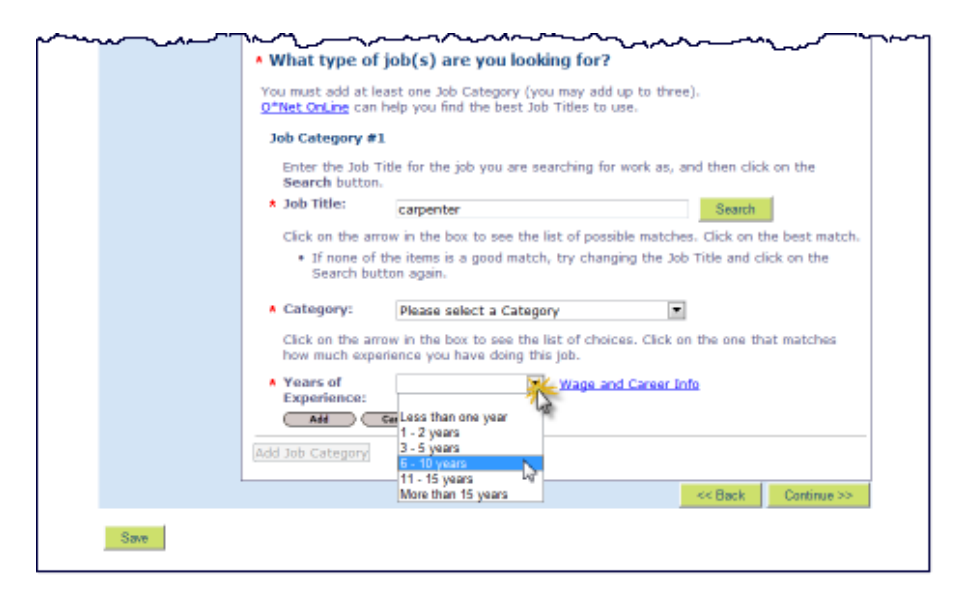

#### Click on the Add button.

|      | _^                                                                                                    |
|------|----------------------------------------------------------------------------------------------------|
|      | What type of job(s) are you looking for?                                                                                                |
|      | You must add at least one Job Category (you may add up to three).<br><u>O*Net OnLine</u> can help you find the best Job Titles to use.  |
|      | Job Category #1                                                                                                    |
|      | Enter the Job Title for the job you are searching for work as, and then click on the<br>Search button.                                  |
|      | A Job Title: Carpenter Search                                                                                                    |
|      | Click on the arrow in the box to see the list of possible matches. Click on the best match.                                             |
|      | <ul> <li>If none of the items is a good match, try changing the Job Title and click on the<br/>Search button again.</li> </ul>          |
|      | Category: Construction Carpenters                                                                                                    |
|      | Click on the arrow in the box to see the list of choices. Click on the one that matches<br>how much experience you have doing this job. |
|      | * Years of 6 - 10 years Wage and Career Info<br>Experience:                                                                             |
|      | Add Cancel                                                                                                    |
|      | Add Job Category                                                                                                    |
| L    | << Back Continue >>                                                                                                    |
| Save |                                                                                                    |
|      |                                                                                                    |

To add another job title, click on the **Add Job Category** button and repeat the steps on pages 6 and 7. You can add up to 3 jobs.

| hard and a second second secon |                                                                                                    |
|----------------------------------------------------------------------------------------------------|----------------------------------------------------------------------------------------------------|
|                                                                                                    | * What type of job(s) are you looking for?                                                                                             |
|                                                                                                    | You must add at least one Job Category (you may add up to three).<br><u>O*Net Online</u> can help you find the best Job Titles to use. |
|                                                                                                    | Job Category #1                                                                                                    |
|                                                                                                    | Job Title: carpenter                                                                                                    |
|                                                                                                    | Category: Construction Carpenters                                                                                                    |
|                                                                                                    | Years of 6 - 10 years                                                                                                    |
|                                                                                                    | Experience:                                                                                                    |
|                                                                                                    | Add Job Catego                                                                                                    |
|                                                                                                    | << Back Continue >>                                                                                                    |
| Save                                                                                                    |                                                                                                    |
|                                                                                                    |                                                                                                    |

When you are done entering the jobs you are looking for now, click on the **Continue** button.

| $\sim$ | ~~~~~~~~~~~~~~~~~~~~~~~~~~~~~~~~~~~~~~~ |                                       |                                                                                               |
|--------|-----------------------------------------|---------------------------------------|-----------------------------------------------------------------------------------------------|
|        | Ŭ                                       | * What type of                        | job(s) are you looking for?                                                                   |
|        |                                         | mat type or                           | Job(s) are you looking for t                                                                  |
|        |                                         | You must add at k<br>O"Net OnLine can | iast one Job Category (you may add up to three).<br>help you find the best Job Titles to use. |
|        |                                         | Job Category #1                       | L                                                                                             |
| 1      |                                         | Job Title:                            | carpenter supervisor                                                                          |
| 1      |                                         | Category:                             | First-Line Supervisors of Construction                                                        |
|        |                                         |                                       | Trades and Extraction Workers                                                                 |
| 1      |                                         | Years of                              | 6 - 10 years                                                                                  |
|        |                                         | Experience:                           |                                                                                               |
|        |                                         | Re                                    | nove )                                                                                        |
|        |                                         | Job Category #2                       |                                                                                               |
|        |                                         | Job Title:                            | carpenter                                                                                     |
|        |                                         | Category:                             | Construction Carpenters                                                                       |
|        |                                         | Years of                              | 6 - 10 years                                                                                  |
|        |                                         | Experience:                           |                                                                                               |
|        |                                         | Edt Re                                | nove                                                                                          |
|        |                                         | Add Job Category                      |                                                                                               |
|        |                                         |                                       |                                                                                               |
|        |                                         |                                       | << Back Continue >>>                                                                          |
|        |                                         |                                       | 2                                                                                             |
|        | Save                                    |                                       | -                                                                                             |

#### <u>Step 3</u>

Read the information on the Work Experience page, and then click on the **Add Work Experience** button.

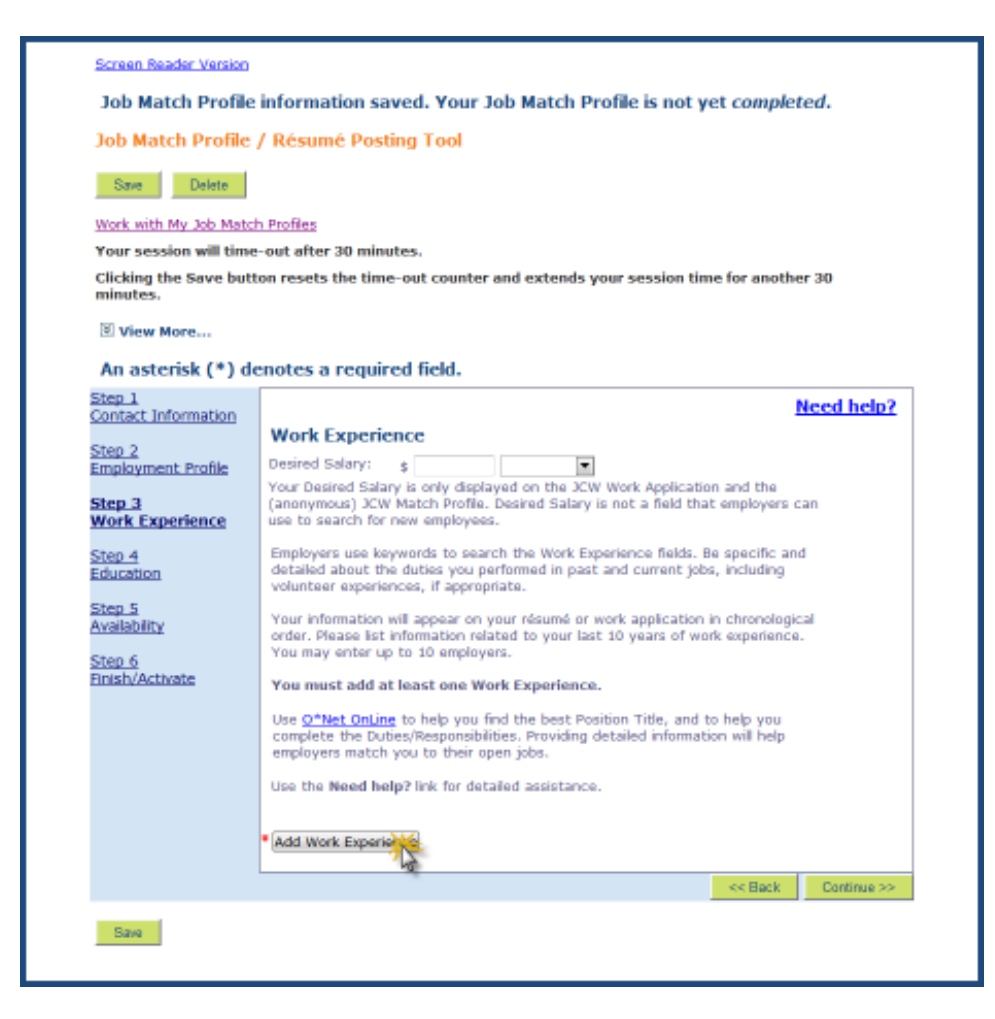

Enter the information about one of your past jobs in the fields provided. Be thorough and complete when adding the Duties/Responsibilities, and use lots of keywords that employers would use to search résumés for people with your skill set. When you are done entering your information, click on the **Add** button.

| Jaie Delete                       |                                                                                                    |                                                                                                    |                       |  |
|-----------------------------------|----------------------------------------------------------------------------------------------------|----------------------------------------------------------------------------------------------------|-----------------------|--|
| Work with My Job Mat              | ch Profiles                                                                                                    |                                                                                                    |                       |  |
| Clicking the Save but<br>minutes. | e-out after 30 minutes<br>tton resets the time-ou                                                                                                    | ,<br>ut counter and extends your session time for a                                                                                                    | nother 30             |  |
| An asterisk (*) d                 | lenotes a required                                                                                                    | field.                                                                                                    |                       |  |
| Step 1<br>Contact Information     | Work Experience                                                                                                    | p.                                                                                                    | Need help?            |  |
| Step 2                            | Desired Salary: +                                                                                                    |                                                                                                    |                       |  |
| Employment Profile                | Your Desired Salary is                                                                                                    | only displayed on the JCW Work Application and th                                                                                                    | le l                  |  |
| <u>Step 3</u><br>Work Experience  | (anonymous) JCW Match Profile. Desired Salary is not a field that employers can<br>use to search for new employees.<br>Employers use keywords to search the Work Experience fields. Be specific and<br>detailed about the duties you performed in past and current jobs, including<br>volunteer experiences, if appropriate. |                                                                                                    |                       |  |
| Step 4<br>Education               |                                                                                                    |                                                                                                    |                       |  |
| <u>Step 5</u><br>Availability     | Your information will a<br>order. Please list infor                                                                                                    | appear on your résumé or work application in chrono<br>mation related to your last 10 years of work experi                                                                                                    | ological<br>ence. You |  |
| Step 6                            | may enter up to 10 employers.                                                                                                    |                                                                                                    |                       |  |
| Finish/Activate                   | You must add at least one Work Experience.                                                                                                    |                                                                                                    |                       |  |
|                                   | complete the Duties/<br>employers match you<br>Use the Need help?                                                                                                    | Responsibilities. Providing detailed information will he<br>to their open jobs.<br>Ink for detailed assistance.                                                                                                    | elp                   |  |
|                                   | *Employer:                                                                                                    | ABC Construction                                                                                                    | *                     |  |
|                                   |                                                                                                    | Text Limit: 70   Text Entered: 16                                                                                                    | 121                   |  |
|                                   | City:                                                                                                    | Deer Run                                                                                                    |                       |  |
|                                   |                                                                                                    | New Hampshire                                                                                                    |                       |  |
|                                   | State:                                                                                                    |                                                                                                    |                       |  |
|                                   | *Position Title:                                                                                                    | Lead Carpenter                                                                                                    |                       |  |
|                                   | State:<br>* Position Title:<br>* Dates Employed:                                                                                                    | Lead Carpenter<br>Start (Month/Year): 2007<br>End (Month/Year): 2013                                                                                                    |                       |  |
|                                   | State:<br>*Position Title:<br>*Dates Employed:<br>*Duties/Responsibiliti                                                                                                    | Lead Carpenter<br>Start (Month/Year): 2007<br>End (Month/Year): 2013<br>(Leave End blank if currently employed)<br>es: Builder of custom homes valued at more than<br>\$1 million each. Assisted foreman with training<br>carpenters and delegating work to employees,<br>based on material and worker requirements of<br>Text Limit: 1000   Text Entered: 711                                                           | *                     |  |
|                                   | State:<br>*Position Title:<br>*Dates Employed:<br>*Duties/Responsibiliti<br>When you have finish                                                                                                    | Lead Carpenter<br>Start (Month/Year): 2007<br>End (Month/Year): 2013<br>(Leave End blank if currently employed)<br>es: Builder of custom homes valued at more than<br>\$1 million each. Assisted foreman with training<br>carpenters and delegating work to employees,<br>based on material and worker requirements of<br>Text Limit: 1000   Text Entered: 711<br>med entering your information, click on the Add buttor | *<br>*                |  |
|                                   | State:<br>*Position Title:<br>*Dates Employed:<br>*Duties/Responsibiliti<br>When you have finish                                                                                                    | Lead Carpenter<br>Start (Month/Year): 2007<br>End (Month/Year): 2013<br>(Leave End blank if currently employed)<br>ES: Builder of custom homes valued at more than<br>\$1 million each. Assisted foreman with training<br>carpenters and delegating work to employees,<br>based on material and worker requirements of<br>Text Limit: 1000   Text Entered: 711<br>med entering your information, click on the Add butter | •<br>•                |  |
|                                   | State:<br>* Position Title:<br>* Dates Employed:<br>* Duties/Responsibiliti<br>When you have finish<br>Add Cance<br>* Add Work Experience                                                                                                    | Lead Carpenter<br>Start (Month/Year): 2007<br>End (Month/Year): 2013<br>(Leave End blank if currently employed)<br>ES: Builder of custom homes valued at more than<br>\$1 million each. Assisted foreman with training<br>carpenters and delegating work to employees,<br>based on material and worker requirements of<br>Text Limit: 1000   Text Entered: 711<br>med entering your information, click on the Add buttor | •<br>•                |  |

To add another job, click on the **Add Work Experience** button and repeat the instructions on page 9. You can add up to 10 employers.

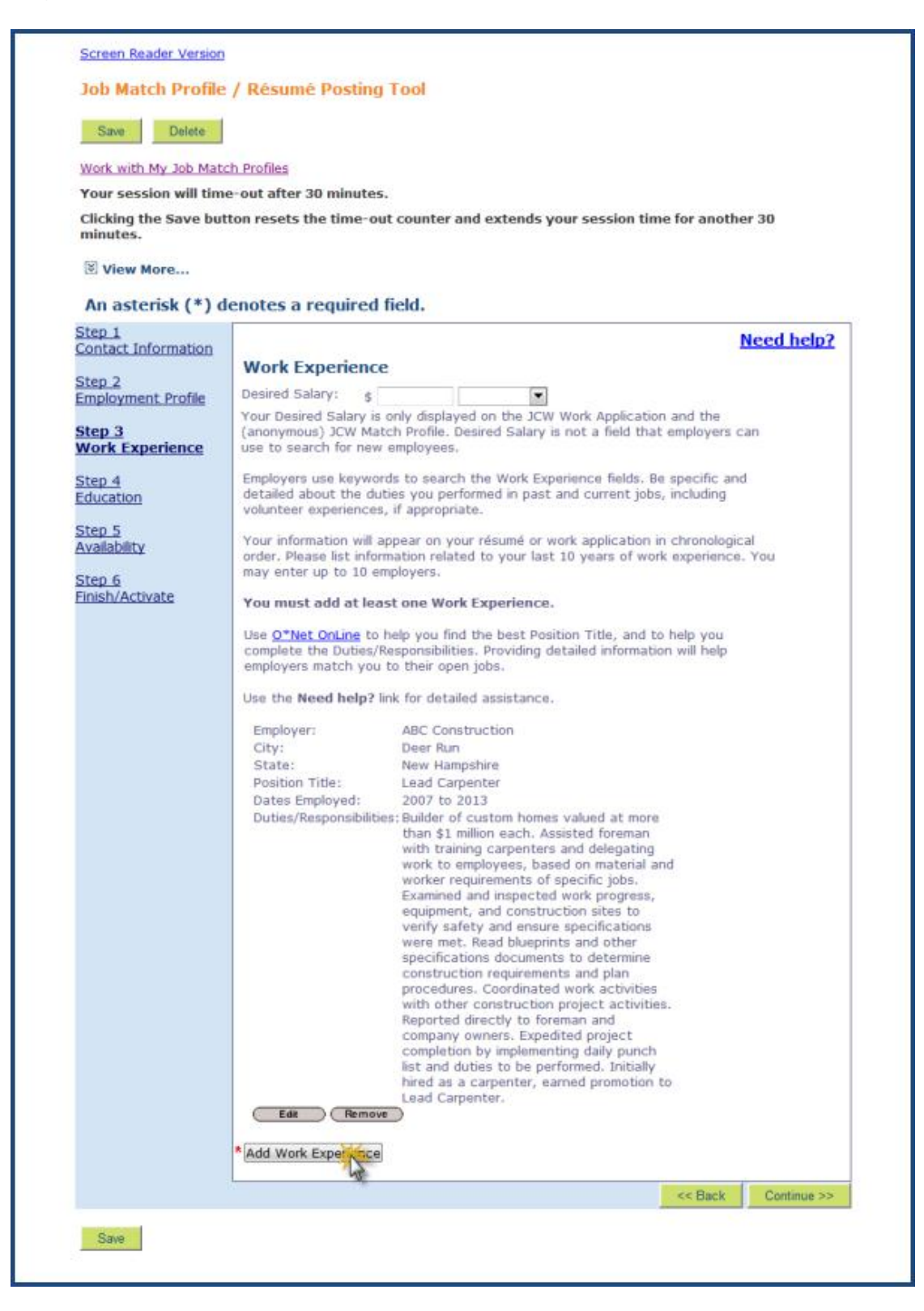

When you are done entering all jobs you have had during the last 10 years, click on the **Continue** button.

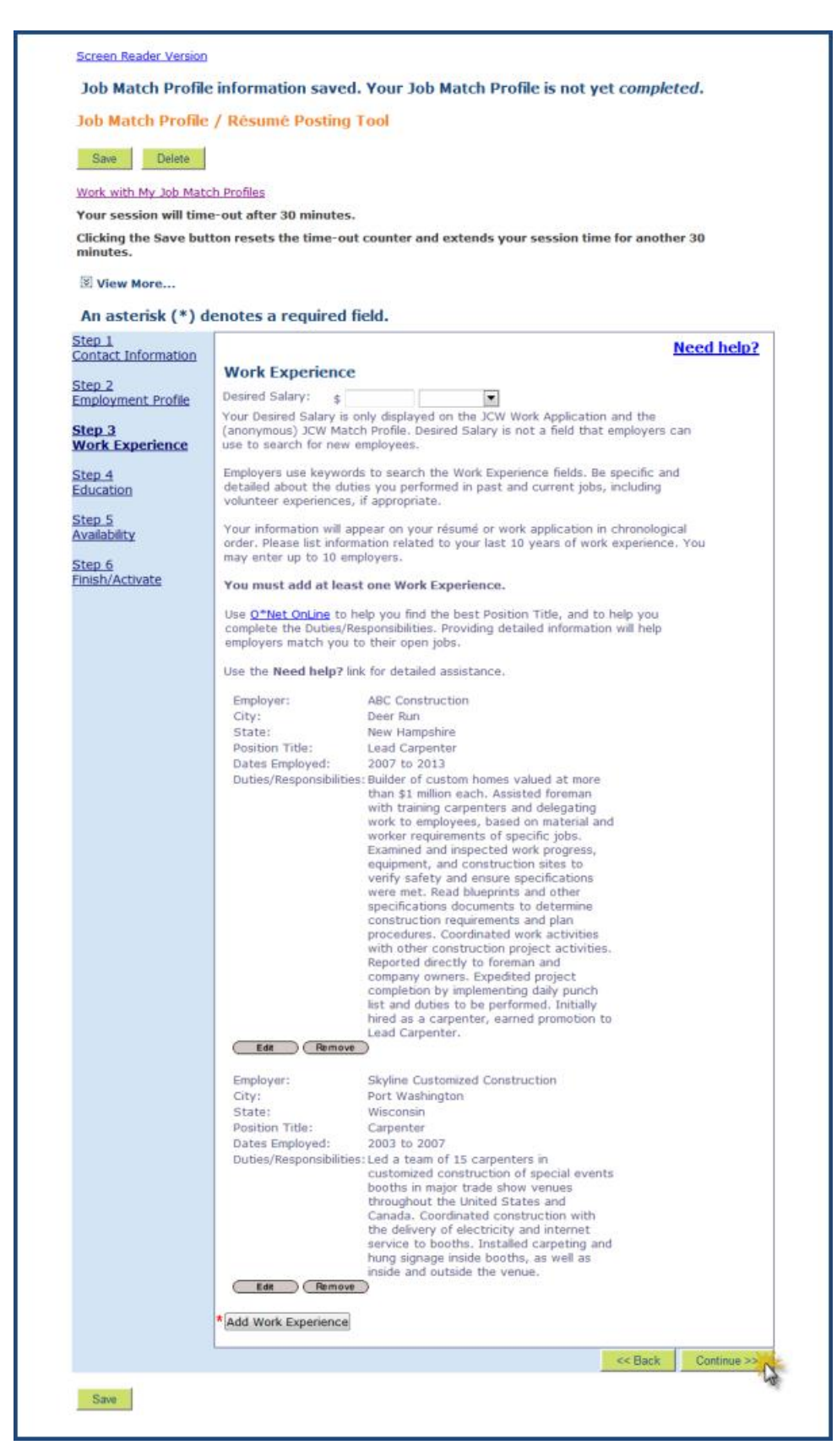

#### <u>Step 4</u>

Read the information on the Education page.

| Work with My Job Mate                                                                                   | <u>ch Profiles</u>                                                                                                    |
|----------------------------------------------------------------------------------------------------|----------------------------------------------------------------------------------------------------|
| Your session will time                                                                                  | e-out after 30 minutes.                                                                                                    |
| Clicking the Save but                                                                                   | ton resets the time-out counter and extends your session time for another 30                                                                                                    |
|                                                                                                    |                                                                                                    |
| View More                                                                                               |                                                                                                    |
| An asterisk (*) d                                                                                       | enotes a required field.                                                                                                    |
| Step 1<br>Contact Information                                                                           | Need help?                                                                                                    |
| Shar D                                                                                                  | Education                                                                                                    |
| <u>Step 2</u><br>Employment Profile                                                                     | * Highest Grade                                                                                                    |
|                                                                                                    |                                                                                                    |
| Step 3<br>Work Experience                                                                               | Employers can search based on your education level! Be specific and provide<br>details about your education credentials.                                                                                                    |
| <u>Step 3</u><br>Work Experience<br>Step 4<br>Education                                                 | Employers can search based on your education level! Be specific and provide<br>details about your education credentials.<br>Education History will appear on your résumé or work application in chronological<br>order. You may record up to 5 entries.                                                                              |
| Step 3<br>Work Experience<br>Step 4<br>Education<br>Step 5<br>Availability                              | Employers can search based on your education level! Be specific and provide details about your education credentials.<br>Education History will appear on your résumé or work application in chronological order. You may record up to 5 entries.<br>Use the <b>Need help?</b> link for detailed assistance.                         |
| Step 3<br>Work Experience<br>Step 4<br>Education<br>Step 5<br>Availability<br>Step 6<br>Finish/Activate | Employers can search based on your education level! Be specific and provide<br>details about your education credentials.<br>Education History will appear on your résumé or work application in chronological<br>order. You may record up to 5 entries.<br>Use the Need help? link for detailed assistance.<br>Add Education History |

Click on the drop-down menu and select the highest grade you have completed in school.

| Save Delete                                                      |                               |                                           |                         |
|------------------------------------------------------------------|-------------------------------|-------------------------------------------|-------------------------|
| Work with My Job Mate                                            | h Profiles                    |                                           |                         |
| Your session will time                                           | e-out after 30 min            | utes.                                     |                         |
| Clicking the Save but<br>minutes.                                | ton resets the tim            | e-out counter and extends your sess       | ion time for another 30 |
| View More                                                        |                               |                                           |                         |
| An actorick (*) d                                                | anatas a raquij               | rad field                                 |                         |
| Step 1                                                           | enotes a requi                | rea neia.                                 | No. of bolog            |
| Contact Information                                              |                               |                                           | Need help?              |
| Step 2                                                           | Education                     |                                           |                         |
| Employment Profile                                               | * Highest Grade<br>Completed: |                                           | *                       |
| Step 3                                                           |                               | High School Diploma/GED Equivalent        | 15                      |
| Work Experience                                                  | details about you             | Certificate or Diploma beyond High School | hc and provide          |
| Step 4                                                           | Education History             | Vocational/Technical Degree               | ho in chronological     |
|                                                                  | order. You may r              | Masters Degree                            | on in chronological     |
| Education                                                        | Use the Need he               | PhD<br>Other                              |                         |
| Education<br>Step <u>5</u><br>Availability                       |                               |                                           |                         |
| Education<br>Step 5<br>Availability<br>Step 6                    | Add Education H               | listory                                   |                         |
| Education<br>Step 5<br>Availability<br>Step 6<br>Finish/Activate | Add Education H               | listory                                   |                         |

If you want to list the information about the school you attended, click on the **Add Education History** button.

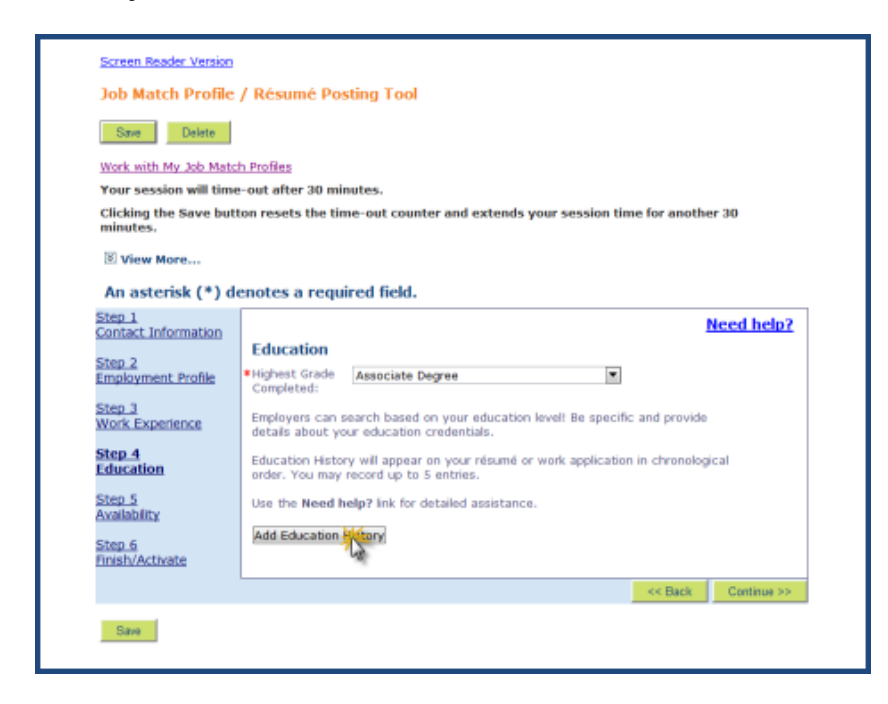

Enter the information about the school you attended. When you are done entering your information, click on the **Add** button.

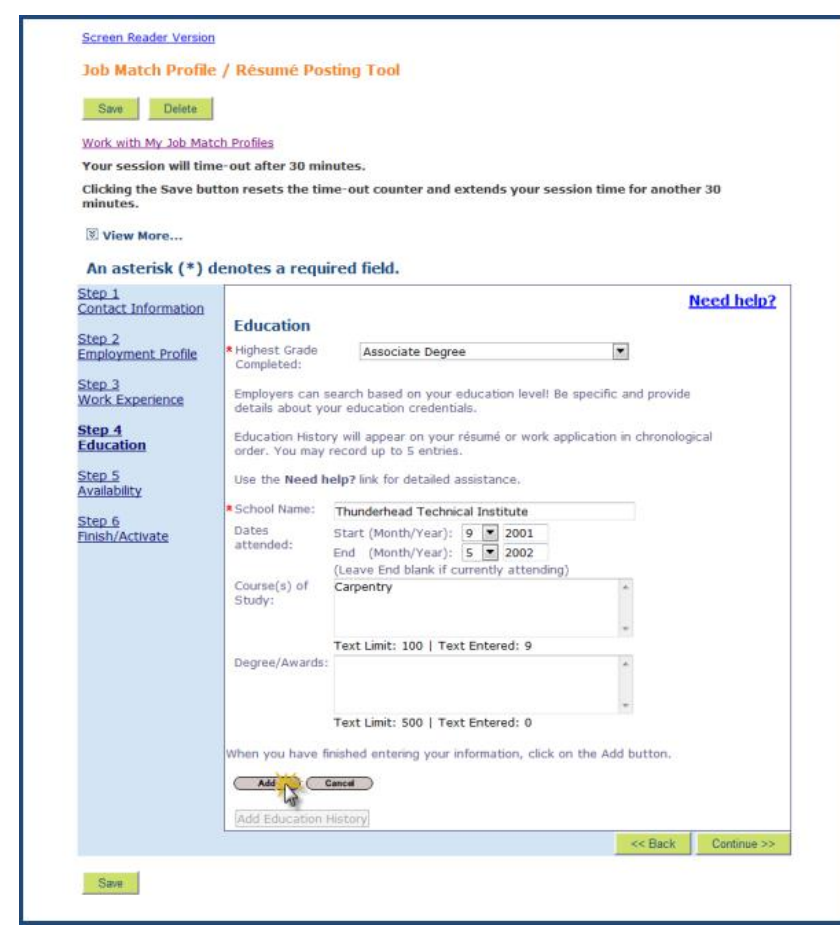

Updated October 9, 2013

To add another school, click on the **Add Education History** button and repeat the instructions on page 13. You can add up to 5 schools.

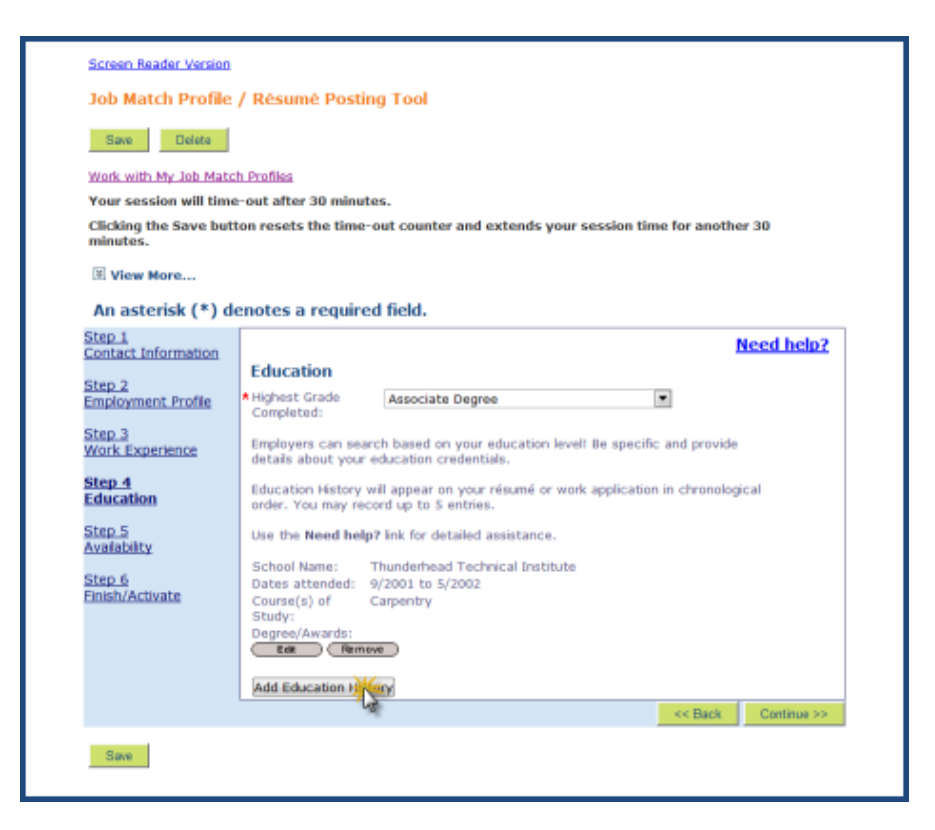

When you are done entering all of your information, click on the Continue button.

| Save Delete                       |                                                                                                    |
|-----------------------------------|----------------------------------------------------------------------------------------------------|
| Work with My Job Mate             | h Profiles                                                                                                    |
| Your session will time            | e-out after 30 minutes.                                                                                                    |
| Clicking the Save but<br>minutes. | ton resets the time-out counter and extends your session time for another 30                                                |
| View More                         |                                                                                                    |
| E view more                       |                                                                                                    |
| An asterisk (*) de<br>Step 1      | enotes a required field.                                                                                                    |
| Contact Information               | Need help?                                                                                                    |
| Step 2                            | Education                                                                                                    |
| Employment Profile                | * Highest Grade Associate Degree 💌                                                                                          |
| Step 3<br>Work Experience         | Employers can search based on your education level! Be specific and provide<br>details about your education credentials.    |
| Step 4<br>Education               | Education History will appear on your résumé or work application in chronological<br>order. You may record up to 5 entries. |
| Step 5<br>Availability            | Use the Need help? link for detailed assistance.                                                                            |
| Chan C                            | School Name: Thunderhead Technical Institute                                                                                |
| Finish/Activate                   | Dates attended: 9/2001 to 5/2002                                                                                            |
|                                   | Study:                                                                                                    |
|                                   | Degree/Awards:<br>Edit Remove                                                                                               |
|                                   | Add Education History                                                                                                    |
|                                   |                                                                                                    |

#### <u>Step 5</u>

Select the county(ies) where you are <u>willing to accept work</u>. Click on the county name in the Counties Available list, and then click on the **Select** button.

| Screen Reader Version               |                                                                                                    |  |  |
|-------------------------------------|----------------------------------------------------------------------------------------------------|--|--|
| Job Match Profile                   | / Résumé Posting Tool                                                                                                    |  |  |
| Save Delete                         |                                                                                                    |  |  |
| Work with My Job Matc               | h Profiles                                                                                                    |  |  |
| Your session will time              | -out after 30 minutes.                                                                                                    |  |  |
| Clicking the Save but<br>minutes.   | Clicking the Save button resets the time-out counter and extends your session time for another 30<br>minutes.                                |  |  |
| 🖲 View More                         |                                                                                                    |  |  |
| An asterisk (*) de                  | enotes a required field.                                                                                                    |  |  |
| Step 1<br>Contact Information       | Need help?                                                                                                    |  |  |
| <u>Step 2</u><br>Employment Profile | Availability<br>Employers can search based on your availability! Make sure you accurately enter<br>where and when you are available to work. |  |  |
| Step 3<br>Work Experience           | Use the Need help? link for detailed assistance.                                                                                             |  |  |
| Step 4<br>Education                 | ★Please indicate the country or counties where you will accept work:                                                                         |  |  |
| <u>Step 5</u><br>Availability       | Counties Available:                                                                                                    |  |  |
| <u>Step 6</u><br>Finish/Activate    | Sauk<br>Savyerta                                                                                                    |  |  |
|                                     | Counties Selected:                                                                                                    |  |  |
|                                     |                                                                                                    |  |  |
|                                     | De-Select                                                                                                    |  |  |
|                                     | *Are you willing to relocate?                                                                                                    |  |  |
|                                     | © Yes                                                                                                    |  |  |
|                                     | No                                                                                                    |  |  |

Out-of-state counties that border Wisconsin can also be chosen. They are listed alphabetically with a prefix of Out of State.

| An asterisk (*) d                              | enotes a required field.                                                                                                    |
|------------------------------------------------|----------------------------------------------------------------------------------------------------|
| Step 1<br>Contact Information                  | Need help?                                                                                                    |
|                                                | Availability                                                                                                    |
| <u>Step 2</u><br>Employment Profile            | Employers can search based on your availability! Make sure you accurately enter<br>where and when you are available to work. |
| Step 3<br>Work Experience                      | Use the Need help? link for detailed assistance.                                                                             |
| Step 4<br>Education                            | APlease indicate the county or counties where you will accept work:                                                          |
| L'ANNE AND AND AND AND AND AND AND AND AND AND | Selected Counties                                                                                                    |
| Step 5<br>Availability                         | Counties Available:                                                                                                    |
| A A A A A A A A A A A A A A A A A A A          | Oneida                                                                                                    |
| Step 6<br>Finish/Activate                      | Out of State - IA - Allamakee                                                                                                |
| Children Pressione                             | Select                                                                                                    |
|                                                | Counties Selected:                                                                                                    |
|                                                |                                                                                                    |
|                                                |                                                                                                    |
|                                                |                                                                                                    |
|                                                | De-Select                                                                                                    |

Multiple counties can be chosen at the same time by clicking on a county name, then pressing and holding the Ctrl key, selecting an additional county or counties, and clicking on the **Select** button.

| Step 1<br>Contact Information | Need help?                                                                                                    |
|-------------------------------|----------------------------------------------------------------------------------------------------|
| China D                       | Availability                                                                                                    |
| Employment Profile            | Employers can search based on your availability! Make sure you accurately enter<br>where and when you are available to work.                                                                                                    |
| Step 3<br>Work Experience     | Use the Need help? link for detailed assistance.                                                                                                    |
| Sten 4                        | Please indicate the county or counties where you will accept work:                                                                                                    |
| Education                     | © All Counties                                                                                                    |
|                               | Selected Counties                                                                                                    |
| Availability                  | Counties Available:                                                                                                    |
|                               | Columbia                                                                                                    |
| Step 6<br>Finish/Activate     | Crawford                                                                                                    |
| LILINI (Contractor            | Select Mr.                                                                                                    |
|                               | - Charles - Charles - Char |
|                               | Counties Selected:                                                                                                    |
|                               |                                                                                                    |
|                               |                                                                                                    |
|                               |                                                                                                    |

After selecting the county(ies) where you will accept work, review what is listed in the Counties Selected field to make sure your choices are accurately reflected.

Answer the question about your willingness to relocate. **Do not choose 'Yes' unless you** are willing to move for a job.

| An asterisk (*) d             | enotes a required field.                                                                                                    |
|-------------------------------|----------------------------------------------------------------------------------------------------|
| Step 1<br>Contact Information | Need help?                                                                                                    |
|                               | Availability                                                                                                    |
| Step 2<br>Employment Profile  | Employers can search based on your availability! Make sure you accurately enter<br>where and when you are available to work. |
| Step 3<br>Work Experience     | Use the Need help? link for detailed assistance.                                                                             |
| Chan 4                        | *Please indicate the county or counties where you will accept work:                                                          |
| Education                     | All Counties                                                                                                    |
| ACCOUNT!                      | Selected Counties                                                                                                    |
| Step 5                        | Counties Available:                                                                                                    |
| Availability                  | Adams A                                                                                                    |
| Step 6                        | Ashland ==                                                                                                    |
| Finish/Activate               | Bayfield *                                                                                                    |
|                               | Select                                                                                                    |
|                               | Counties Selected:                                                                                                    |
|                               | Columbia                                                                                                    |
|                               | Dane<br>Iowa                                                                                                    |
|                               | Sauk                                                                                                    |
|                               | De-Select                                                                                                    |
|                               | *Are you willing to relocate?                                                                                                |
|                               | © Yes                                                                                                    |
|                               | @ No                                                                                                    |
| ~                             |                                                                                                    |

Choose the types of employment you are looking for, and the days of the week you are willing to work.

| $\sim$ |                                                                   |  |
|--------|-------------------------------------------------------------------|--|
|        | Type(s) of Employment you are looking for: (Check all that apply) |  |
|        | Part-Time                                                         |  |
|        | Part-Time Temporary                                               |  |
|        | I Full-Time                                                       |  |
|        | Full-Time Temporary                                               |  |
|        | On Call                                                           |  |
|        | On Call Temporary                                                 |  |
|        | Project/Contract                                                  |  |
|        | Internship                                                        |  |
|        | Apprentice                                                        |  |
|        | Work Day(s): (Check all that apply)                               |  |
|        | Monday-Friday                                                     |  |
|        | Monday                                                            |  |
|        | Tuesday                                                           |  |
|        | Wednesday                                                         |  |
|        | Thursday                                                          |  |
|        | Friday                                                            |  |
|        | Saturday                                                          |  |
|        | Sunday                                                            |  |
|        | Weekends only                                                     |  |
|        | Non-Standard (Explanation required below)<br>Explain:             |  |
|        | *                                                                 |  |
|        |                                                                   |  |
|        | *                                                                 |  |
|        | Text Limit: 300   Text Entered: 0                                 |  |

Choose the shifts you are willing to work. Choose 'Yes' or 'No' to answer the transportation and driver's license questions. Click on the **Continue** button.

| ~~~~~~~~~~~~~~~~~~~~~~~~~~~~~~~~~~~~~~~ |       |                                           |
|-----------------------------------------|-------|-------------------------------------------|
|                                         |       | *Shift(s): (Check all that apply)         |
|                                         |       | ☑ First                                   |
|                                         |       | Second                                    |
|                                         |       | Third                                     |
|                                         |       | Rotating                                  |
|                                         |       | Mornings                                  |
|                                         |       | Afternoons                                |
|                                         |       | Evenings                                  |
|                                         |       | Weekend                                   |
|                                         |       | Non-Standard (Explanation required below) |
|                                         |       | Explain:                                  |
|                                         |       | A                                         |
|                                         |       |                                           |
|                                         |       | *                                         |
|                                         |       | Text Limit: 300   Text Entered: 0         |
|                                         |       | Do you have transportation available?     |
|                                         |       | W Yes                                     |
|                                         |       | © No.                                     |
|                                         |       |                                           |
|                                         |       | Do you have a valid driver's license?     |
|                                         |       | Yes                                       |
|                                         |       | © No                                      |
|                                         |       |                                           |
|                                         |       | Need help?                                |
|                                         |       |                                           |
|                                         |       | << Back Continue >>                       |
|                                         | 5 m m | SE STATE                                  |
|                                         | CINE  |                                           |
|                                         |       |                                           |

#### Step 6

If you are done entering **all** of your information, select 'Yes' to answer the question.

If you are **not** done, select 'No'. When you are done entering all information, come back to Step 6 and change your answer from 'No' to 'Yes'. **Remember: you must complete your Job Match Profile within 14 days of filing for Unemployment Insurance.** 

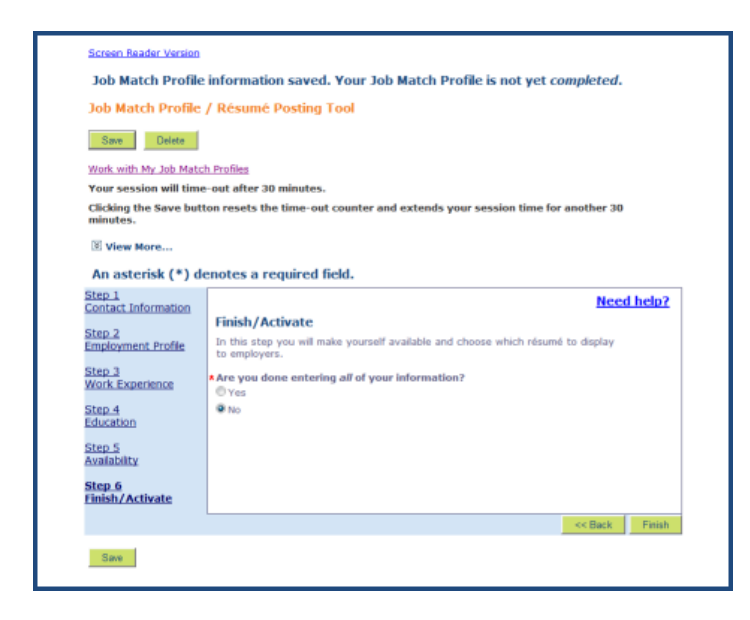

When the above question is answered 'Yes', the remaining questions appear.

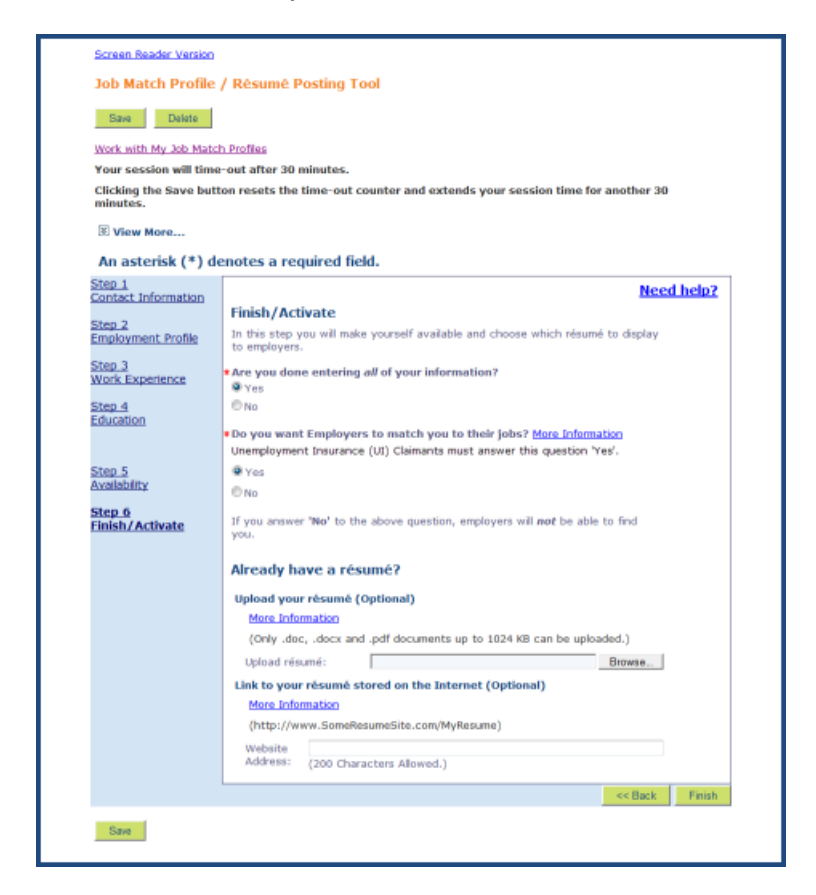

If you want to upload your résumé, select the file by clicking on the **Browse** button. You can learn more about the process and find answers to your questions by clicking on the **More Information** link.

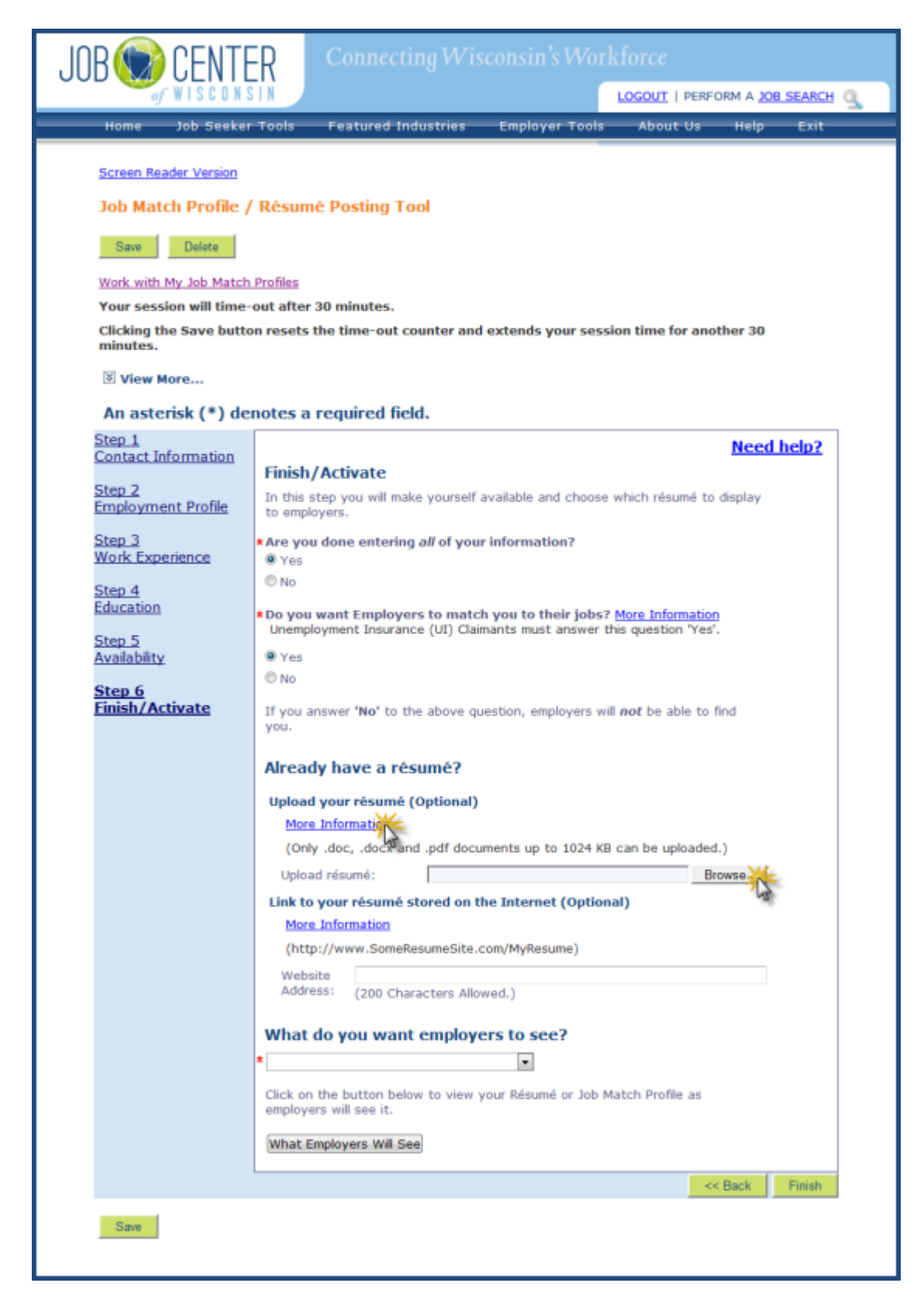

Select an option from the "What do you want employers to see?" menu, and then click on the Save button.

| Already have a résumé?                                                                                                    |
|----------------------------------------------------------------------------------------------------|
| Upload your résumé (Optional)                                                                                                   |
| More Information                                                                                                    |
| (Only .doc, .docx and .pdf documents up to 1024 KB can be uploaded.)                                                            |
| Uploaded Résumé<br>Delete Uploaded Résumé<br>Analyst.doc                                                                        |
| Link to your résumé stored on the Internet (Optional)                                                                           |
| More Information                                                                                                    |
| (http://www.SomeResumeSite.com/MyResume)<br>Website<br>Address: (200 Characters Allowed.)<br>What do you want employers to see? |
| * Uploaded Résumé                                                                                                    |
| (JCW Résumé (anonymous)<br>JCW Résumé (with contact information)<br>Unloaded Résume                                             |
| Website Address (URL)                                                                                                    |
| cc Back Finish                                                                                                    |
|                                                                                                    |

Click on the "What Employers Will See" button to view your choice as employers will see it.

| More Information<br>(Only .doc, .docx and .pdf documents up to 1024 KB can be uploaded.)<br>Uploaded Résume<br>Delete Uploaded Résume<br>Analyst.doc<br>Link to your résume stored on the Internet (Optional)<br>More Information |
|----------------------------------------------------------------------------------------------------|
| (Only .doc, .docx and .pdf documents up to 1024 KB can be uploaded.) Delete Uploaded Résumé Link to your résumé stored on the Internet (Optional) More Information                                                                |
| Delete Uploaded Résumé<br>Link to your résumé stored on the Internet (Optional)<br>More Information                                                                                                    |
| Link to your résumé stored on the Internet (Optional)<br>More Information                                                                                                    |
| More information                                                                                                    |
| (http://www.SomeResumeSite.com/MyResume)                                                                                                    |
| Website<br>Address: (200 Characters Allowed.)                                                                                                    |
| Uploaded Résumé                                                                                                    |
| Click on the button below to view your Résumé or Job Match Profile as<br>employers will see it.                                                                                                    |
| What Employers Will                                                                                                    |
| << Back Finish                                                                                                    |
|                                                                                                    |

| George J.                                                                                                    | . Redus                                                                                                    |
|----------------------------------------------------------------------------------------------------|----------------------------------------------------------------------------------------------------|
| GeorgeRedus@sample.net                                                                                                    | 89 Harness Road                                                                                                    |
| H: 608.555.1234                                                                                                    | Darlington, WI 53530                                                                                                    |
| C: 608.555.9876                                                                                                    |                                                                                                    |
| Professional Summary                                                                                                    |                                                                                                    |
| Contribute to the success of your organization by taking or<br>analytical, predictive modeling, reporting, technical writin<br>management skills to drive productivity, increase efficien<br>informational needs. | on responsibilities and applying demonstrated<br>ng, training, customer service and project<br>ncies, enhance customer focus, and fulfill |
| Skills                                                                                                    |                                                                                                    |
| Project Management                                                                                                    |                                                                                                    |
| Technical Writing                                                                                                    |                                                                                                    |
| <ul> <li>Development of Training Material</li> </ul>                                                                                                    |                                                                                                    |
| Bereichen er treinig meterier                                                                                                    |                                                                                                    |
| Customer Service                                                                                                    |                                                                                                    |

After clicking on the Save or Finish button, this message will appear on the screen, notifying you that your registration requirements are met. Click on the **Ok** button to continue.

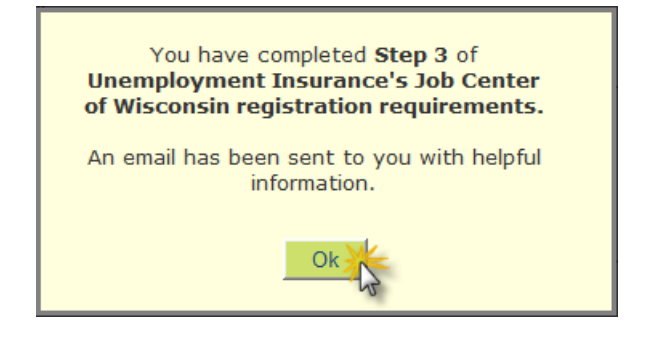

# Keep your Job Match Profile up-to-date and 'fresh' looking to employers!

- Logon to <u>JobCenterofWisconsin.com</u> every 1-2 weeks and go to your Job Match Profile.
- Review your information in each step and click on the **Save** button.

This will refresh the 'Last Updated' date that employers see, and keep your Job Match Profile from expiring.

An email has been sent to the email address you provided in Step 1 of your Job Match Profile:

| From:<br>To:                                                                                   | jobcenterofivisconsini@dvd.wisconsin.gov/<br>GeorgeRedus@barrole.net                                                                                                    |  |  |  |  |
|------------------------------------------------------------------------------------------------|----------------------------------------------------------------------------------------------------|--|--|--|--|
| Co                                                                                             |                                                                                                    |  |  |  |  |
| Subject:                                                                                       | Job Center of Wisconsin Job Match Profile Completed                                                                                                    |  |  |  |  |
| Congrat                                                                                        | ulations! This email confirms that you have finished your Job Match Profile.                                                                                                    |  |  |  |  |
| As an U<br>require<br>JCW.                                                                     | As an Unemployment Insurance claimant who is required to register for work with Wisconsin Job Service using the Job Center of Wisconsin website, you have completed those requirements. You can confirm your status by checking your My JCW dashboard by going to <a href="https://acc.jobcenterofwisconsin.com">https://acc.jobcenterofwisconsin.com</a> , logging in, clicking on Job Seeker Tools, and then on My JCW. |  |  |  |  |
| Tips for                                                                                       | Tips for using your Job Match Profile:                                                                                                    |  |  |  |  |
|                                                                                                | Step 6 – Finish/Activate                                                                                                    |  |  |  |  |
| • 1                                                                                            | <ul> <li>As an Unemployment Insurance claimant you must answer the second question 'yes' so employers can match you to their job openings.</li> <li>It is a good idea to preview your Résumé or Match Profile. Click on the What Employers Will See button to view your information as employers will see it.</li> </ul> Formatting                                                                                       |  |  |  |  |
|                                                                                                | <ul> <li>Keep your contact miormation in step 1 up-to-take.</li> <li>You can undate or chance your information at any time. Use keywords so employers can find your résumé.</li> </ul>                                                                                                    |  |  |  |  |
|                                                                                                | <ul> <li>You can format you Job Match Profile as a résumé or work application, and print it or email it to an employer. Go to the Job Match Builder / Résumé Posting Tool and use the<br/>buttons at the bottom of the page.</li> </ul>                                                                                                    |  |  |  |  |
| • •                                                                                            | Email                                                                                                    |  |  |  |  |
|                                                                                                | <ul> <li>Your email system may perceive emails from employers via the Job Center of Wisconsin to be spam or junk. If your email program allows it, set it up to allow emails from<br/><i>Adved wisconsin any</i> </li> </ul>                                                                                                    |  |  |  |  |
|                                                                                                | <ul> <li>Do not mark Job Center of Wisconsin emails as spam, or filter them from your email inbox! Many kinds of emails and notifications with important information are sent to you by<br/>Job Center of Wisconsin.</li> </ul>                                                                                                    |  |  |  |  |
|                                                                                                | <ul> <li>Remember to check your email account frequently for emails from employers.</li> </ul>                                                                                                    |  |  |  |  |
| Please r                                                                                       | ead the Warnings for Job Seekers to help protect you from potential virus threats and employment scams.                                                                                                    |  |  |  |  |
| If you have any questions or comments, please contact the Job Center of Wisconsin Call Center. |                                                                                                    |  |  |  |  |
| Email: J                                                                                       | Email: JobCenterofWisconsin@dwd.wisconsin.gov                                                                                                    |  |  |  |  |
| Toll-free                                                                                      | Toll-free Telephone: 1-888-258-9966                                                                                                    |  |  |  |  |
| Good lu                                                                                        | ck with your job search, and thank you for using Job Center of Wisconsin!                                                                                                    |  |  |  |  |
|                                                                                                | V                                                                                                    |  |  |  |  |